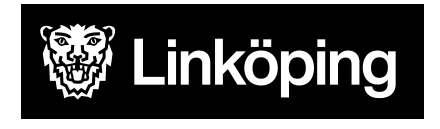

Datum 2025-05-09 Dnr VÄN 2024-1504 Rev 1 Projektgruppen för Hälsoärendet

# Aktuell bild av en patient i Treserva

Detta dokument syftar till att ge stöd i att hitta övergripande information kring en patient. Det kan exempelvis vara aktuellt för att få en samlad bild då man som legitimerad personal kommer i kontakt med, en för en själv, okänd patient.

Genom att ta del av nedanstående delar av Treserva kan en aktuell bild av en patient skapas.

## Förekomster

- Genom att markera patientens namn på Treserva skrivbord visas patientens pågående vårdåtaganden/ärendetyper under fliken **Förekomster**.
- Förekomsterna indikerar var patientens vård bedrivs (organisation), när de pågående vårdrelationerna startade samt vem som står som ansvarig för patienten.
- Genom att bocka ur rutan **Endast pågående** så visas alla de vårdåtaganden/ärendetyper som varit aktuella genom åren. Dvs. var patienten tidigare har haft insatser.

| Förekomster Närstående Sekretess/samtycke Hjälpmedel Boendeöversikt |     |                                                                         |                                                                             |                                                                    |                                                                      |             |  |  |  |  |  |
|---------------------------------------------------------------------|-----|-------------------------------------------------------------------------|-----------------------------------------------------------------------------|--------------------------------------------------------------------|----------------------------------------------------------------------|-------------|--|--|--|--|--|
| Endast pågående Endast viss ärendetyp                               |     |                                                                         |                                                                             |                                                                    |                                                                      |             |  |  |  |  |  |
| From<br>2024-12-17<br>2024-12-17<br>2024-12-17                      | Tom | Ärendetyp<br>HSL Sjuksköterska<br>HSL Sjukgymnast<br>HSL Arbetsterapeut | Organisation<br>Aspen HSV (Leanli<br>Aspen HSV (Leanli<br>Aspen HSV (Leanli | Personnummer<br>19 420729-4796<br>19 420729-4796<br>19 420729-4796 | Huvudperson<br>Petterson, Nils<br>Petterson, Nils<br>Petterson, Nils | Handläggare |  |  |  |  |  |

## Processvy

- Ta del av vilka processer som är pågående för de olika professionerna via
  Processvyn. Det ger en överblick över pågående problemområden och pågående vård.
- Ta del av fördelade **Åtgärdsbeskrivningar** i respektive process för din profession, för att få en mer detaljerad bild av vilka insatser som är aktuella just nu.

| Sehandlande ätgärder                                   |   |                                                   |     |     |                   |            |                                                                                                    |
|--------------------------------------------------------|---|---------------------------------------------------|-----|-----|-------------------|------------|----------------------------------------------------------------------------------------------------|
|                                                        |   |                                                   |     |     |                   |            | FÓRDELA ÁNDRA/AVSLUTA                                                                                               |
| 107                                                    |   | Atgard och instruktion                            |     |     | Lägg till/Ta bort | 🗆 Valj KVÅ | Utförare/tidsätgång                                                                                                 |
| An inden genetlinggande kroppestikking                 |   | Trycisilniprofylax                                | v   | -/  | 0                 | 0          | Period from 2025-01-14<br>URInam, Aapon HSV (Leardink), URInamethet,<br>Aspen Inf (CRD (Leardink)<br>URInd Jugard / |
|                                                        |   | Kroppsplacering                                   | ¥   | • < | •                 | 0          | Period Inore 2025-01-14<br>Utilinare, Aspen HSV (Learlink)<br>Utilind Jagard 🜉 🖌                                    |
|                                                        |   | Atgänder niktade till personligt stöd i omgivning | K ¥ | 1   | ۰                 |            | Period from: 2026-06-10<br>Utforant: Aspon HSV (Leanlink)<br>Utford-Jagand                                          |
| Proskalsse och teknik för eget bruk i det dagliga ävet | 8 | Utproving och förskrivning av övriga hjälpinor    | d w | • 1 | 0                 |            | Period from 2025-01-14<br>Utilinary: Angen HSV (Leardink)<br>Utilind lagaset 📰 🖌                                    |
| O Tidigarelavslutade åtgärder                          |   |                                                   |     |     |                   |            |                                                                                                    |

#### **Relaterade faktorer**

- Ta del av dokumentation skriven på Personfaktorer, Diagnos, Bakgrund samt
  Pågående vård, som återfinns i Relaterade faktorer. Det kan ge viktig information om patienten.
- Anteckningar skrivna på ICF-sökord kan tillföra betydande information. Här kan exempelvis information om patientens syn- och hörsel samt strukturavvikelser framgå.

#### Läsvy

- Genom att klicka på knappen **Läsvy** och valet **Läs patientjournal** kan de senaste anteckningarna som är dokumenterade i journalen filtreras fram. Även andra filtreringar kan göras om det är särskild information som eftersöks.
- OBS. Valet Läs patientjournal visar endast anteckningar skrivna från och med 250513. För att ta del av tidigare journalanteckningar behöver valet under Läsvy ändras till Läs avslutad journal. Då visas anteckningar från gammal patientjournal.
- Vill du enbart läsa en sammanhållen specifik vårdprocess behöver du befinna dig inne i den processen och därifrån klicka på knappen Läsvy och göra valet Läs process.